## **ITSW1008**

## How to Issue a Release

The statewide contracts for ITSW1008 are the "order by description" contracts. There are no specific item IDs assigned to these contracts. Below are the screenshots how to issue a release against the contracts.

## **Option # A: Issue an e-Pro requisition**

A.1. Select "Special Request" tab, and click on "Special Item" link

|                              |                          |                 |                         |                  |             |                | <u>Home</u> | Worklist       | Add to Favorites | <u>Siqn out</u> |
|------------------------------|--------------------------|-----------------|-------------------------|------------------|-------------|----------------|-------------|----------------|------------------|-----------------|
| ∎►                           |                          |                 |                         |                  |             |                |             |                |                  | Holp            |
|                              |                          |                 |                         |                  |             |                |             |                |                  | neip            |
| Create Requis                | ition                    |                 |                         |                  |             |                |             |                |                  |                 |
| 1. Define R                  | <u>Requisition</u>       |                 | 2. Add Items and        | Services         | <b>B</b>    | <u>3. Revi</u> | ew and Subm | it             |                  |                 |
| Add lines to the requisition | on, specifying the infor | mation nece     | essary to procure each  | item or service. |             |                |             |                |                  |                 |
| Search:                      |                          |                 |                         |                  |             |                | Q Search    |                |                  |                 |
| Catalog Favorites            | Templates   Forms        | Web Spe         | cial Request            |                  |             |                |             |                |                  |                 |
| Select a Request Type        | -                        |                 |                         |                  |             |                |             |                |                  |                 |
| Special Item                 | Request an item that     | t is not listed | d in the Catalog.       |                  |             |                |             |                |                  |                 |
| Fixed Cost Service           | Request a one-time       | service for a   | i flat fee.             |                  |             |                |             |                |                  |                 |
| Variable Cost Service        | Request a service fo     | r which the f   | fee is based on the tim | e worked.        |             |                |             |                |                  |                 |
| Time and Materials           | Request a service fo     | r which the f   | fee is based on the tim | e worked and r   | naterials u | sed.           |             |                |                  |                 |
|                              |                          |                 |                         |                  |             |                |             |                |                  |                 |
|                              |                          |                 |                         |                  |             |                |             |                |                  |                 |
| Review and Submit            |                          |                 |                         |                  |             |                |             |                |                  |                 |
|                              |                          |                 |                         |                  |             |                |             |                |                  |                 |
|                              |                          |                 |                         |                  |             |                |             |                |                  |                 |
|                              |                          |                 |                         |                  |             |                |             |                |                  |                 |
|                              |                          |                 |                         |                  |             |                |             |                |                  |                 |
|                              |                          |                 |                         |                  |             |                |             |                |                  |                 |
| Done                         |                          |                 |                         |                  |             |                |             | 🧐 Local intrar | net 🕢 🗧 🗧        | 100% • //       |

A.2. Type specific description of items/services required. For example, if this is for a purchase of product, you may state "IJ-15K Digital Mailing System", enter a price, quantity and appropriate Unit of Measure. For category code, select the magnify glass next to it as shown below.

| Create Requisition                       |                                       |                         | 🙆 • 6             | 🔊 🔹 🖶 🔹 Page       | • Safety• Tools• 🕢• »     |
|------------------------------------------|---------------------------------------|-------------------------|-------------------|--------------------|---------------------------|
| ORACLE'                                  |                                       |                         | _                 |                    |                           |
|                                          |                                       |                         | <u>Hor</u>        | <u>me Worklist</u> | Add to Favorites Sign out |
| 1. Define Requisition                    | E 2. Add Item                         | s and Services          | 3. Review and Sul | <u>bmit</u>        | -                         |
| Add lines to the requisition, specifying | g the information necessary to procur | e each item or service. |                   |                    |                           |
| Search:                                  |                                       |                         | Q Searc           | :h                 | _                         |
| Catalog Favorites Templates              | Forms Web Special Request             |                         |                   |                    |                           |
| Special Item                             |                                       |                         |                   |                    |                           |
| LL-15K Digita                            | I Mailing System                      |                         |                   |                    |                           |
| *Item Description:                       | 9600 to                               |                         |                   |                    |                           |
| *Price:                                  | *Currency:                            | EA O                    |                   |                    |                           |
| *Quantity:                               | *Unit of Meas                         | sure:                   |                   |                    |                           |
| *Category:                               | Due Date:                             | Suggest New Vende       |                   |                    |                           |
| Vendor ID:                               |                                       | Suggest New Vehico      | <u>_</u>          |                    |                           |
| Vendor Item ID:                          |                                       |                         |                   |                    |                           |
| Mfg ID:                                  |                                       |                         |                   |                    |                           |
| Mfg Item ID:                             |                                       |                         |                   |                    |                           |
|                                          |                                       |                         |                   |                    |                           |
|                                          |                                       | -                       |                   |                    |                           |
|                                          |                                       |                         | <u>-</u>          |                    |                           |
| Send to Vendor Sho                       | w at Receipt 🛛 🗖 Show at Vouch        | ner                     |                   |                    |                           |
| Add Item Cancel Add an                   | Id Start New Type                     |                         |                   |                    |                           |
|                                          |                                       |                         |                   |                    |                           |
|                                          |                                       |                         |                   | Local intranet     | • • • 100% • ·            |
|                                          |                                       |                         |                   | Coorintanet        | 100%                      |

A.3. On the 'Look Up Category' page, click on the triangle next to "Browse Category Tree"

|                                                                                                    |     | Home | Home Worklist |
|----------------------------------------------------------------------------------------------------|-----|------|---------------|
|                                                                                                    |     |      |               |
|                                                                                                    |     |      |               |
| Create Requisition                                                                                 |     |      |               |
| Look Up Category                                                                                   |     |      |               |
| Note: You may either Search or Browse to look up the appropriate category for your special request | st. | it.  | st.           |
| ▼ Search Categories                                                                                |     |      |               |
| Search By Description - Find                                                                       |     |      |               |
|                                                                                                    |     |      |               |
| Catalog Category Description Find in                                                               |     |      |               |
| Tree                                                                                               |     |      |               |
| 1 <b>**</b>                                                                                        |     |      |               |
|                                                                                                    |     |      |               |
| Browse Category Tree                                                                               |     |      |               |
| Expand section                                                                                     |     |      |               |
|                                                                                                    |     |      |               |
|                                                                                                    |     |      |               |
|                                                                                                    |     |      |               |
|                                                                                                    |     |      |               |
|                                                                                                    |     |      |               |
|                                                                                                    |     |      |               |
| ;<br>javascript:submitAction_win0(document.win0;/PV_SR_CATLU_WRK_PV_CAT_GROUPB0X2');               |     |      | Local intra   |

A.4. Click the drop down list and select "ITSW1008MAILROOMC", then select the appropriate category code. In this example, "Automatic postal or mailing machine" is selected.

| ORACLE'                                                                                             | Hon          | eo Morkiliot   | Add to Equaritan  | Cian out           |
|----------------------------------------------------------------------------------------------------|--------------|----------------|-------------------|--------------------|
|                                                                                                    | <u>_1101</u> |                | Add to 1 avonites | <u>- Siqii Out</u> |
|                                                                                                    |              |                |                   | Help 🔺             |
| Create Requisition                                                                                  | _            |                |                   |                    |
| Look Up Category                                                                                    |              |                |                   |                    |
| Note: You may either Search or Browse to look up the appropriate category for your special request. |              |                |                   |                    |
|                                                                                                    |              |                |                   |                    |
| Search By Description V Find                                                                        |              |                |                   |                    |
| Categories Customize   Find   🛗 First 🗹 1 of 1 🕨 Last                                               |              |                |                   |                    |
| Catalog Category Description Find in                                                                |              |                |                   |                    |
| 1                                                                                                   |              |                |                   |                    |
|                                                                                                    |              |                |                   |                    |
| ▼ Browse Category Tree                                                                              |              |                |                   |                    |
| *Select a catalog: ITSW1008MAILROOMC                                                                |              |                |                   |                    |
| Left Right 🗁 ITSW1008MAILROOMC                                                                      |              |                |                   |                    |
| A Mail machine accessories                                                                          |              |                |                   |                    |
| Automatic postal or mailing m                                                                       |              |                |                   |                    |
| Electrical Equipment software                                                                       |              |                |                   |                    |
| Office equipment rental or lea                                                                      |              |                |                   |                    |
| Systems integration design                                                                          |              |                |                   |                    |
| Maintenance or support fees                                                                         |              |                |                   | •                  |
| javascript.submitAction_win0(document.win0,#ICSetFieldPV_CAT_SELECT_SEC.PV_CATTREE_FC.S3');         |              | 🧐 Local intran | et 🛛 🐴 🗸 🧐        | 100% - //          |

A.5. The category code for automatic postal or mailing machine is entered by the system. Complete with the vendor ID. And select "Add Item".

| Create Requisition      |                                     |                          |                    |                 | 🔓 • 🖻 • 🖻 🖨               | + Page + Safety +         | Tools 🛛 🕡 🗸 👋     |
|-------------------------|-------------------------------------|--------------------------|--------------------|-----------------|---------------------------|---------------------------|-------------------|
| ORACL                   | Ξ'                                  |                          |                    |                 |                           |                           |                   |
|                         |                                     |                          |                    |                 | <u>Home</u> <u>Workli</u> | st <u>Add to Favorite</u> | <u>s</u> Siqn out |
| 1. Define               | Requisition                         | 2. Add Items and         | Services           | <u>3. Revie</u> | ew and Submit             |                           | -                 |
| Add lines to the requis | ition, specifying the information n | ecessary to procure each | n item or service. |                 |                           |                           |                   |
| Search:                 |                                     |                          |                    |                 | Q Search                  |                           |                   |
| Catalog Favorites       | Templates Forms Web S               | pecial Request           |                    |                 |                           | _                         |                   |
| Special Item            |                                     |                          |                    |                 |                           |                           |                   |
| *Item Description:      | IJ-15K Digital Mailing System       |                          |                    |                 |                           |                           |                   |
| *Price:                 | 9600.00000                          | *Currency:               | USD                |                 |                           |                           |                   |
| *Quantity:              | 1.0000                              | *Unit of Measure:        | EA                 |                 |                           |                           |                   |
| *Category:              | 44102109                            | Due Date:                | 31                 |                 |                           |                           |                   |
| Vendor ID:              | 0000078313 🔍                        |                          | Suggest New Vendor |                 |                           |                           |                   |
| Vendor Item ID:         |                                     |                          |                    |                 |                           |                           |                   |
| Mfg ID:                 | Q                                   |                          |                    |                 |                           |                           |                   |
| Mfg Item ID:            |                                     |                          |                    |                 |                           |                           |                   |
| Additional Information  | on                                  |                          |                    | 7.01            |                           |                           |                   |
|                         |                                     |                          | <u>-</u>           |                 |                           |                           |                   |
| Send to Vendo           | r 🗌 Show at Receipt                 | Show at Voucher          |                    |                 |                           |                           | _                 |
| Add Item Canc           | Add and Start New Type              |                          |                    |                 |                           |                           |                   |
|                         |                                     |                          |                    |                 |                           |                           | •                 |
|                         |                                     |                          |                    |                 | 🔰 🔤 Local in              | tranet 🛛 🖓 🗸              | 🔍 100% 🔹 /        |

A.6. Select the step #3: Review and Submit to see a line item or repeat the steps #2-5 to add additional items/services as needed.

| ORACLE                    |                             |                                 |                    |          | Homo        | Warklist       | Add to Equaritan | Sian out |
|---------------------------|-----------------------------|---------------------------------|--------------------|----------|-------------|----------------|------------------|----------|
|                           |                             |                                 |                    |          | <u></u>     | WORKISL        | Add to Favorites | <u></u>  |
| _                         |                             |                                 |                    |          |             |                |                  | Help 🔺   |
| Create Pequis             | sition                      |                                 |                    |          |             |                |                  |          |
|                           | n tw                        |                                 |                    |          |             |                |                  |          |
| <u>1. Define</u>          | Requisition                 | 2. Add Items and                |                    | 3. Rev   | ew and Subm | <u> </u>       |                  |          |
| Add lines to the requisit | tion, specifying the inform | ation necessary to procure each | n item or service. |          |             |                |                  |          |
| Search:                   |                             |                                 |                    |          | Q Search    |                |                  |          |
| Catalog Favorites         | Templates   Forms   W       | eb Special Request              |                    |          | _           |                |                  |          |
| specialitem               |                             |                                 |                    |          |             |                |                  |          |
| *Itom Description:        |                             |                                 |                    |          |             |                |                  |          |
| *Drico:                   |                             | *Curroneur                      | USD                |          |             |                |                  |          |
| *Ouentitu                 |                             | turiency.                       |                    |          |             |                |                  |          |
| *Quanuty:                 |                             | Due Deter                       |                    |          |             |                |                  |          |
| "Category:                |                             | Due Date:                       | Suggest New Vendo  | r        |             |                |                  |          |
| vendor ID:                |                             |                                 | Suggestivew venue  | <u>u</u> |             |                |                  |          |
| Vendor Item ID:           |                             |                                 |                    |          |             |                |                  |          |
| Mfg ID:                   | Q                           |                                 |                    |          |             |                |                  |          |
| Mfg Item ID:              |                             |                                 |                    |          |             |                |                  |          |
| Additional Information    | n                           |                                 |                    |          |             |                |                  |          |
|                           |                             |                                 |                    |          |             |                |                  |          |
|                           |                             |                                 |                    | <b>v</b> |             |                |                  |          |
| III '=                    |                             | . <del>.</del>                  |                    |          |             | 1000           |                  | -        |
|                           |                             |                                 |                    |          |             | 😼 Local intrar | net 🛛 🦓 🕶 🔍      | 100% 🝷 🎢 |

A.7. Select the "line detail" icon on line #1.

| Create Requisition                                                                              | 🟠 • 🗟 - 🖃 🖶 • Page • Safety • Tools • 🕡 • 🎽 |
|-------------------------------------------------------------------------------------------------|---------------------------------------------|
| ORACLE'                                                                                         |                                             |
|                                                                                                 | Home Worklist Add to Favorites Sign out     |
|                                                                                                 | Help 🔺                                      |
|                                                                                                 |                                             |
| Create Requisition                                                                              |                                             |
| 1. Define Requisition 2. Add Items and Services 3. Review                                       | ew and Submit                               |
| Review the details of your requisition, make any necessary changes, and submit it for approval. |                                             |
| Business Unit: 09000 Office of State Finance *Origin: OSF Q OSF                                 |                                             |
| *Requester: GHUNTER Q. Gai Hunter (090) *Curren                                                 | cy: USD                                     |
| Requisition Name: Priority                                                                      | Medium 🔽                                    |
| Requisition Lines                                                                               |                                             |
| Line Description Vendor Name Quantity UOM                                                       | Price Total                                 |
| ▷ □ 1 <u>IJ-15K Digital Mailing Syst</u> NEOPOST INC 1.0000 EACH                                | 9,600.000 9,600.00                          |
| SS/SW Exception 🗖 Line SS/SW Type:                                                              | Line Details                                |
| Select All / Deselect All Total Al                                                              | nount: 9.600.00 USD                         |
| 🖵 🐓 Add to favorites 🛛 🗮 Modify Line / Shipping / Accounting 👔 Delete                           |                                             |
| Justification/Comments                                                                          |                                             |
|                                                                                                 |                                             |
|                                                                                                 |                                             |
| Send to vendor L Snow at Receipt L Show at Voucher                                              |                                             |
| Check Budget                                                                                    |                                             |
| javascript:submitAction_win0(document.win0,'GOTO_LINE_DTLS\$0');                                | Nocal intranet 🛛 🙀 🔹 🕺 100% 👻               |

A.8. Change a default buyer to an appropriate buyer.

| Create Requisition      |                                             | 🟠 • 🔊 - 🖃 🖶 • | Page - Safety - Tools - 🕡 - 🎽 |
|-------------------------|---------------------------------------------|---------------|-------------------------------|
| ORACLE                  |                                             |               |                               |
|                         |                                             | Home Worklist | Add to Favorites Sign out     |
|                         | postar or<br>mailing m                      |               | -                             |
| Buyer:                  | FGIZA Q Buver Information                   |               |                               |
| Vendor:                 | 0000078313 Q NEOPOST INC Suggest New Vendor |               |                               |
| Vendor Location:        | 0001 Q PO BOX 1183                          |               |                               |
| Vendor's Catalog:       |                                             |               |                               |
| Vendor Item ID:         |                                             |               |                               |
| Manufacturer ID:        |                                             |               |                               |
| Manufacturer's Item ID: |                                             |               |                               |
| Physical Nature         | Goods                                       |               |                               |
| Device Tracking         | Stockless Item                              |               |                               |
| Configuration Info      |                                             |               |                               |
|                         |                                             |               |                               |
| Contract ID:            |                                             |               |                               |
|                         | ۲. Line. ۲. ۲.                              |               |                               |
| Sourcing Controls       |                                             |               |                               |
| Calculate Price         | Inventory Source Flag                       |               |                               |
| OK Cancel               |                                             |               |                               |
|                         |                                             |               |                               |
|                         |                                             |               | _                             |
|                         |                                             | Nocal intra   | net 🖓 🕶 🔍 100% 👻 🎢            |

A.9. Change the vendor location to the awarded location. Add contract ID. Line number is not required because this is the order by description statewide contract.

| 🟉 Create Requisition    |                              |                 | 👌 • 🔊 - 🖃 🖶            | 🔹 Page - Safety - Tools - 🔞 - 🎽               |
|-------------------------|------------------------------|-----------------|------------------------|-----------------------------------------------|
| ORACLE                  |                              |                 |                        |                                               |
|                         |                              |                 | <u>Home</u> <u>Wor</u> | klist <u>Add to Favorites</u> <u>Sign out</u> |
|                         | postar or<br>mailing m       |                 |                        |                                               |
| Buyer:                  | GHUNTER Q Buver Information  |                 |                        |                                               |
| Vendor:                 | 0000078313 Q NEOPOST INC Sug | gest New Vendor |                        |                                               |
| Vendor Location:        | 0017 Q 478 WHEELERS FARMS RD |                 |                        |                                               |
| Vendor's Catalog:       |                              |                 |                        |                                               |
| Vendor Item ID:         |                              |                 |                        |                                               |
| Manufacturer ID:        |                              |                 |                        |                                               |
| Manufacturer's Item ID: | Q.                           |                 |                        |                                               |
| Physical Nature         | Zero Drice Indicator         |                 |                        |                                               |
| Device Tracking         | Stockless Item               |                 |                        |                                               |
| Configuration Info      |                              |                 |                        |                                               |
| ✓ Contract              |                              |                 |                        |                                               |
| Contract ID: 000000     | 000000000000003157           |                 |                        |                                               |
|                         |                              |                 |                        |                                               |
| Calculate Price         | Inventory Source Flag        |                 | I                      |                                               |
|                         |                              |                 |                        |                                               |
| OK Cancel               |                              |                 |                        |                                               |
|                         |                              |                 |                        |                                               |
|                         |                              |                 |                        | <u>.</u>                                      |
| Done                    |                              |                 | 📃 🔍 Local              | intranet 🛛 🖓 🕶 🔍 100% 👻 🖉                     |

A.10. Complete the requisition as needed.

## Option # B: Issue a non e-Pro requisition (regular way of requisition/purchase order creation).

B.1. Enter category code (must match one of the category codes assigned to the SW contract), description, quantity and preferred unit of measure. Go to "vendor information" tab and enter vendor ID and location. Then go to "contract" tab and insert the appropriate contract ID. Line number is not required. Complete other information as needed.

|                                  |                          |                        |                      | 🏠 • 🗟 • 🖻 🖶 •               | Page + Safety + Tools + 🕡 + 🎽           |
|----------------------------------|--------------------------|------------------------|----------------------|-----------------------------|-----------------------------------------|
| ORACLE'                          |                          |                        |                      |                             |                                         |
|                                  |                          |                        |                      | <u>Home</u> <u>Worklist</u> | <u>Add to Favorites</u> <u>Sign out</u> |
| Requisition ID: NEXT             | Copy From                | Budget Status:         | Not Chk'd 🔤          |                             | <u> </u>                                |
|                                  |                          | Hold From Further I    | Processing           |                             |                                         |
| ✓ Header                         | Cai Hunter (090)         | Requisition Defaults   |                      |                             |                                         |
| *Requester: GHONTER              | Requester Info           | Add Comments           |                      |                             |                                         |
| *Requisition Date: 05/21/2012    |                          | Requisition Activities |                      |                             |                                         |
| *Origin:                         | Office of State Finance  | Amount Summary         |                      |                             |                                         |
| *Currency Code: USD              | Dollar                   | Total Amount:          | 9,600.00 US          | D                           |                                         |
| Accounting Date: 05/21/2012      |                          |                        |                      |                             |                                         |
| Add items from<br>Purchasing Kit | Catalog                  |                        |                      |                             |                                         |
| Item Search                      | Requester Items          |                        |                      |                             |                                         |
| Line                             | Status Vandas Informatio | n V Ham Information V  |                      | Customize   Find            | View All   🛄 🛛 First 🗹 1 of 1 🕩         |
|                                  | Science Line             | item information y     | Autobutes y Contract |                             | <u></u>                                 |
| Line Item                        | Exception Type           | iption                 | Vendor Vendo         | or Name                     | Location                                |
| 1 📑 📃 🔍                          | L [] Q [J-15]            | K Digital Mailing 📑    | 0000078313 Q NEOP    | OSTIN                       | ( p017 Q 🗄                              |
|                                  |                          |                        |                      |                             |                                         |
| View Printable Version           |                          | *Go                    | to:More              | <u> </u>                    |                                         |
| Save Notify CRefresh             |                          |                        |                      |                             | 📑 Add 🖉 Upc                             |
|                                  |                          |                        |                      |                             |                                         |
| Done                             |                          |                        |                      | Second Intra                | net 🖓 🗣 🔍 100% 👻 🎢                      |

| Add/Update Requisitions                                                                                                    |                                                                                                    |                                                                              | 6                                       | r • 📾 🝷 🖬 •                 | Page + Safety + Tools + 🕡 + 💙 |
|----------------------------------------------------------------------------------------------------|----------------------------------------------------------------------------------------------------|------------------------------------------------------------------------------|-----------------------------------------|-----------------------------|-------------------------------|
| ORACLE'                                                                                                    |                                                                                                    |                                                                              | _                                       |                             |                               |
|                                                                                                    |                                                                                                    |                                                                              |                                         | <u>Home</u> <u>Worklist</u> | Add to Favorites Sign out     |
| Requisition ID: NEXT                                                                                                    | Copy From Budg                                                                                          | get Status: Not Cl                                                           | hk'd 🖳                                  |                             | 2                             |
|                                                                                                    | 🗖 Ho                                                                                                    | old From Further Processi                                                    | ng                                      |                             |                               |
| *Requester: GHUNTER Q<br>*Requisition Date: 05/21/2012<br>*Origin: 0SF Q<br>*Currency Code: USD<br>Accounting Date: 05/21/2012 | Gai Hunter (090) Requi<br>Requester Info Add C<br>Requi<br>Office of State Finance Amou<br>Dollar Total | isition Defaults<br>Comments<br>isition Activities<br>unt Summary<br>Amount: | 9,600.00 USD                            | _                           |                               |
| Add Items From<br>Purchasing Kit<br>Item Search                                                                                | <u>Cataloq</u><br><u>Requester Items</u>                                                                |                                                                              |                                         |                             | _                             |
| Line<br>/ Details / Ship To/Due Date /                                                                                         | Status Y Vendor Information Y Item                                                                      | <u>Customi</u><br>n Information <u>Attributes</u>                            | ze   Find   View All  <br>Contract Si   | First 🕙 1 of 1 🕑            | Last                          |
| Line Item                                                                                                    | <u>SS/SW</u><br>Exception<br>Type                                                                       | Contrac                                                                      | <u>t ID</u>                             | <u>Contract</u><br>Line     | —                             |
| 1 🖶 🔍 🔍                                                                                                    | . 🗆 🔍 🔍 IJ-15K Digit                                                                                    | tal Mailing 🕴 🗘 🗘 🗘 🗘 🗘                                                      | 000000000000000000000000000000000000000 | 157 🔍 🛛 🖪                   |                               |
| View Printable Version                                                                                                    |                                                                                                    | *Go to:                                                                      | More                                    | •                           |                               |
| Save Notify CRefresh                                                                                                    |                                                                                                    |                                                                              |                                         | E Add Du                    | date/Display                  |
| Doue                                                                                                    |                                                                                                    |                                                                              |                                         | Local intrar                | iet 🖓 🔹 🔍 100% 🔹              |